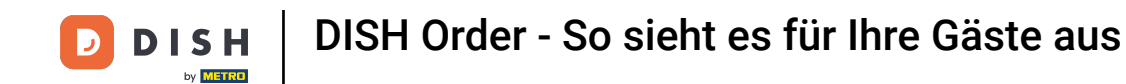

Sie befinden sich auf der Startseite des Shops. Vor der Bestellung können Sie auswählen, ob die Bestellung geliefert oder abgeholt werden soll .

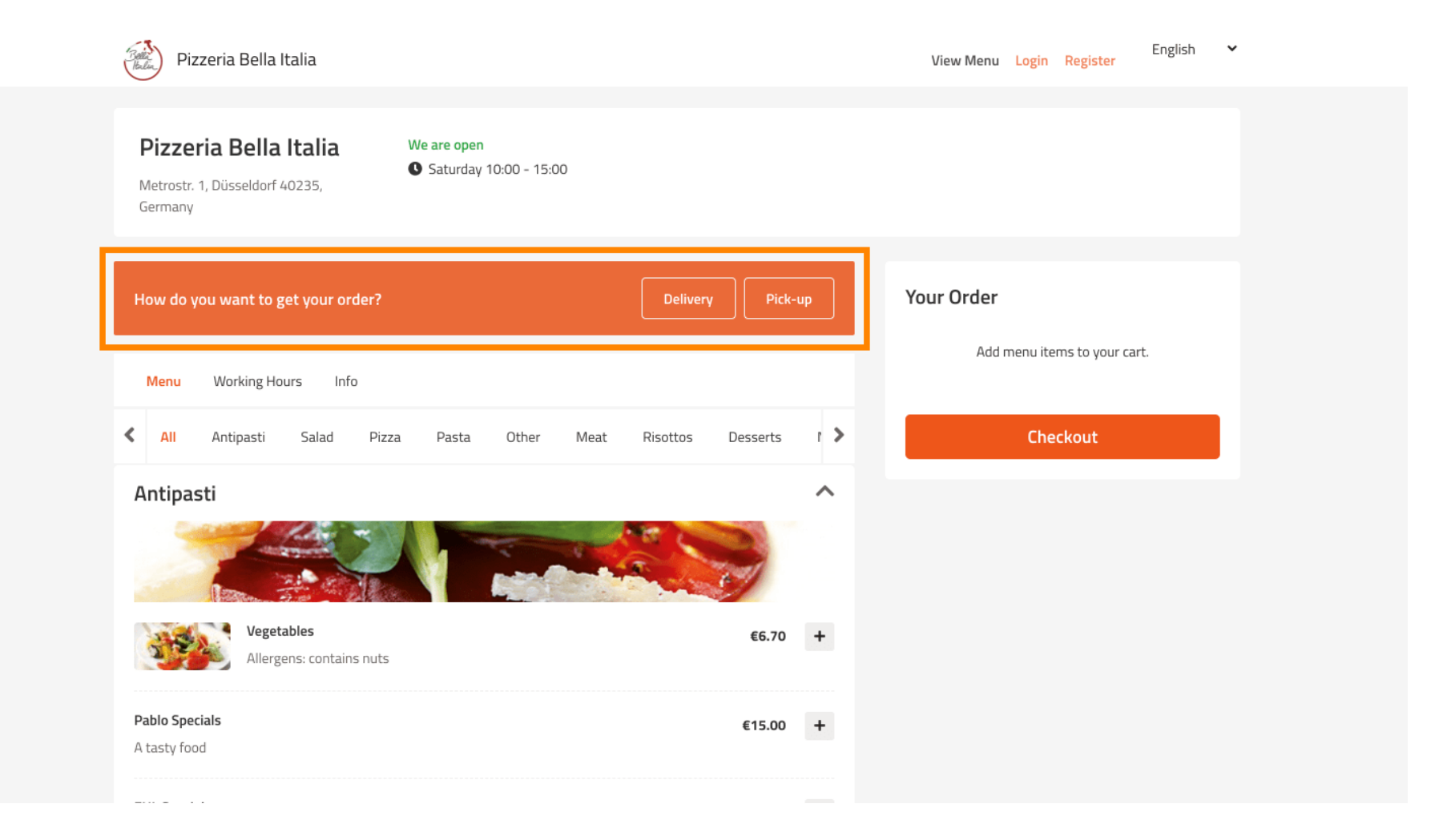

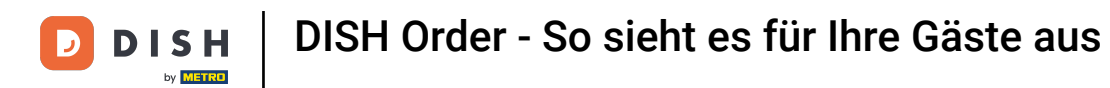

# Es öffnet sich ein Popup-Fenster. Wählen Sie nun zwischen Lieferung oder Abholung .

| Pizzeria Bella Italia                                                     |                       |                      | English 🗸                    |
|---------------------------------------------------------------------------|-----------------------|----------------------|------------------------------|
| Pizzeria Bella Italia We are<br>Metrostr. 1, Düsseldorf 40235,<br>Germany | K<br>How do you want  | to get your order?   |                              |
| Here de vou waat te get vour erder?                                       | Delivery<br>in 60 min | Pick-up<br>in 30 min | Your Order                   |
| How do you want to get your order?                                        | What's your de        | elivery address?     |                              |
| Menu Working Hours Info                                                   | Enter your address    | & postcode to order  | Add menu items to your cart. |
| K All Antipasti Salad Pizza Pasta                                         | Other Meat Risot      | tos Desserts l 🕻     | Checkout                     |
| Antipasti                                                                 |                       | ^                    |                              |
|                                                                           |                       |                      |                              |
| Vegetables Allergens: contains nuts                                       |                       | €6.70 +              |                              |
| Pablo Specials<br>A tasty food                                            |                       | €15.00 +             |                              |
|                                                                           |                       |                      |                              |

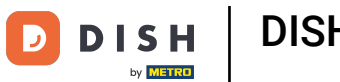

### Wenn Sie die Lieferung Ihrer Bestellung wünschen, geben Sie Ihre Lieferadresse ein .

| Pizzeria Bella Italia                                                     |                                                                          | English ❤<br>View Menu Login Register |
|---------------------------------------------------------------------------|--------------------------------------------------------------------------|---------------------------------------|
| Pizzeria Bella Italia We are<br>Metrostr. 1, Düsseldorf 40235,<br>Germany | How do you want to get your order?                                       |                                       |
| How do you want to get your order?                                        | Delivery Pick-up<br>in 60 min in 30 min<br>What's your delivery address? | Your Order                            |
| Menu Working Hours Info                                                   | <b>Q</b> Enter your address β postcode to order                          | ✓ Add menu items to your cart.        |
| All Antipasti Salad Pizza Pasta                                           | Other Meat Risottos Desserts f                                           | > Checkout                            |
| Antipasti                                                                 |                                                                          |                                       |
| Vegetables<br>Allergens: contains nuts                                    | €6.70 +                                                                  |                                       |
| Pablo Specials                                                            | €15.00 +                                                                 |                                       |

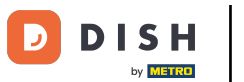

### Und bestätigen Sie diese mit einem Klick auf das Häkchen.

| Pizzeria Bella Italia                                                     |                         |                      |     | View Menu Login Regi | ster English V |
|---------------------------------------------------------------------------|-------------------------|----------------------|-----|----------------------|----------------|
| Pizzeria Bella Italia We are<br>Metrostr. 1, Düsseldorf 40235,<br>Germany | X<br>How do you want to | o get your order?    |     |                      |                |
|                                                                           | Delivery<br>in 60 min   | Pick-up<br>in 30 mir | 1   |                      |                |
| How do you want to get your order?                                        | What's your deliv       | very address?        |     | Your Order           |                |
| Menu Working Hours Info                                                   | Metro Strasse 1         | Düsseldorf           | ~   | Add menu items to    | your cart.     |
| K All Antipasti Salad Pizza Pasta                                         | Other Meat Risotto      | s Desserts           | r > | Checkout             | :              |
| Antipasti                                                                 |                         | <b>S</b>             | ^   |                      |                |
| Vegetables<br>Allergens: contains nuts                                    |                         | €6.70                | +   |                      |                |
|                                                                           |                         |                      |     |                      |                |

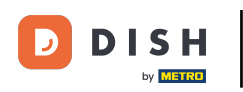

• Wählen Sie nun aus, ob Sie die Bestellung so schnell wie möglich oder später geliefert bekommen möchten .

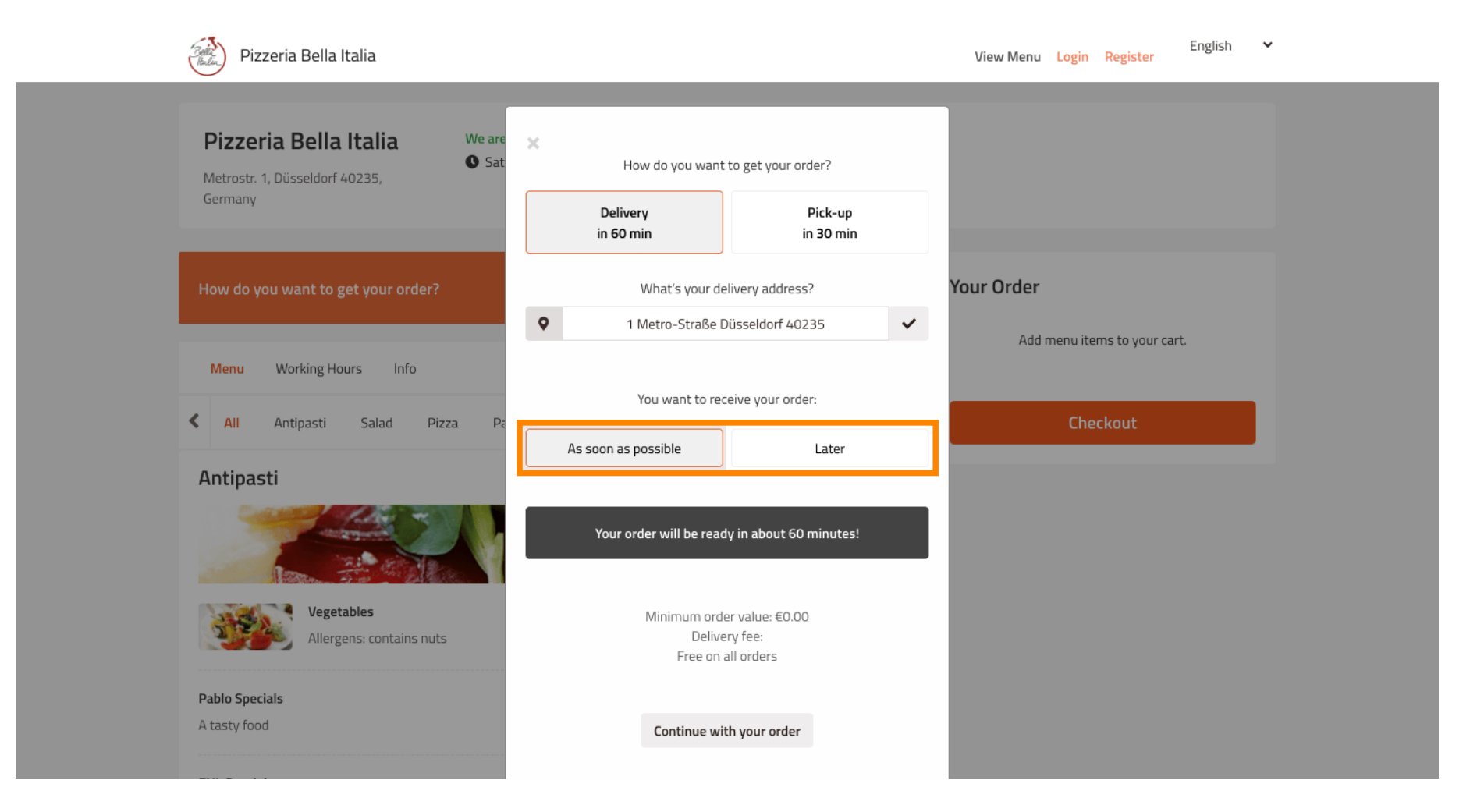

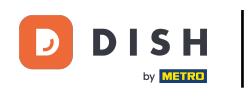

• Wenn Sie einen späteren Zeitpunkt wählen, müssen Sie diesen durch Eingabe von Tag und Uhrzeit Ihrer Lieferung angeben.

| Pizzeria Bella Italia                                                     |                                                                   | View Menu Login Register English 💙 |
|---------------------------------------------------------------------------|-------------------------------------------------------------------|------------------------------------|
| Pizzeria Bella Italia We are<br>Metrostr. 1, Düsseldorf 40235,<br>Germany | How do you want to get your order? Delivery in 60 min in 30 min   |                                    |
| How do you want to get your order?                                        | What's your delivery address?                                     | Your Order                         |
| Menu Working Hours Info                                                   | You want to receive your order:                                   | Add menu items to your cart.       |
| K All Antipasti Salad Pizza Pa                                            |                                                                   | Checkout                           |
| Antipasti                                                                 |                                                                   |                                    |
|                                                                           | 11 May 2021                                                       |                                    |
|                                                                           | 11:15                                                             |                                    |
| Vegetables       Allergens: contains nuts       Pablo Specials            | Minimum order value: €0.00<br>Delivery fee:<br>Free on all orders |                                    |
| A tasty food                                                              | Continue with your order                                          |                                    |

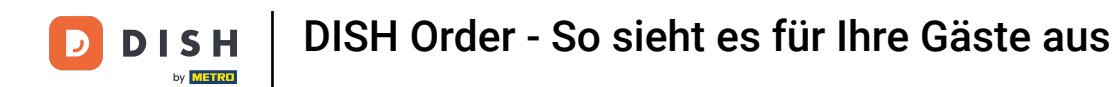

### • Klicken Sie anschließend auf "Weiter mit Ihrer Bestellung".

| Pizzeria Bella Italia                                                              |                         |                           | View Menu Login Register English ¥ |  |
|------------------------------------------------------------------------------------|-------------------------|---------------------------|------------------------------------|--|
|                                                                                    | How do you want t       | to get your order?        |                                    |  |
| Pizzeria Bella Italia We are<br>• Sat<br>Metrostr. 1, Düsseldorf 40235,<br>Germany | Delivery<br>in 60 min   | Pick-up<br>in 30 min      |                                    |  |
|                                                                                    | What's your del         | ivery address?            |                                    |  |
| How do you want to get your order?                                                 | • 1 Metro-Straße Di     | üsseldorf 40235           | Your Order                         |  |
|                                                                                    | You want to rece        | eive your order:          | Add menu items to your cart.       |  |
| Menu Working Hours Info                                                            | As soon as possible     | Later                     |                                    |  |
| K All Antipasti Salad Pizza Pa                                                     |                         |                           | Checkout                           |  |
| Antipasti                                                                          | TTIMAY 202 T            |                           |                                    |  |
|                                                                                    | 12:00                   |                           |                                    |  |
|                                                                                    | Minimum orde<br>Deliver | r value: €0.00<br>ry fee: |                                    |  |
| Allergens: contains nuts                                                           | Free on a               | ll orders                 |                                    |  |
| Pablo Specials A tasty food                                                        | Continue with           | h your order              |                                    |  |
|                                                                                    |                         |                           |                                    |  |

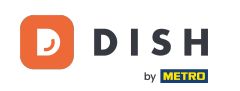

Ihnen werden nun die eingegebenen Bestelldetails angezeigt .

| Pizzeria Bella Italia                                                           |                                       |              | English ✓<br>View Menu Login Register      |
|---------------------------------------------------------------------------------|---------------------------------------|--------------|--------------------------------------------|
| <b>Pizzeria Bella Italia</b><br>Metrostr. 1, Düsseldorf 40235,<br>Germany       | We are open<br>Saturday 10:00 - 15:00 |              |                                            |
| Your order settings<br>♀ 1 Metro-Straße Düsseldorf 40235<br>● 11 May 2021 12:00 |                                       | <u>Edit</u>  | Your Order<br>Add menu items to your cart. |
| Menu Working Hours Info                                                         |                                       |              | Checkout                                   |
| All Antipasti Salad                                                             | Pizza Pasta Other Meat Risottos       | Desserts 1 🖒 |                                            |
| Antipasti                                                                       |                                       | ^            |                                            |
| Vegetables<br>Allergens: contains r                                             | uts                                   | €6.70 +      |                                            |
|                                                                                 |                                       |              |                                            |

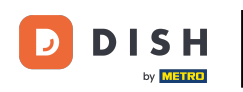

### • Wenn Sie Ihre Bestelleinstellungen anpassen möchten , klicken Sie einfach auf Bearbeiten .

| Pizzeria Bella Italia                                                           |                       | English<br>View Menu Login Register        | ~ |
|---------------------------------------------------------------------------------|-----------------------|--------------------------------------------|---|
| Pizzeria Bella Italia<br>Metrostr. 1, Düsseldorf 40235,<br>Germany              |                       |                                            |   |
| Your order settings<br>♀ 1 Metro-Straße Düsseldorf 40235<br>� 11 May 2021 12:00 | Edit                  | Your Order<br>Add menu items to your cart. |   |
| Menu Working Hours Info                                                         |                       | Checkout                                   |   |
| All Antipasti Salad Pizza Pasta Other Meat                                      | Risottos Desserts l 🕻 |                                            |   |
| Antipasti                                                                       | ^                     |                                            |   |
|                                                                                 |                       |                                            |   |
| Vegetables<br>Allergens: contains nuts                                          | €6.70 +               |                                            |   |
| Pablo Specials                                                                  | €15.00 +              |                                            |   |

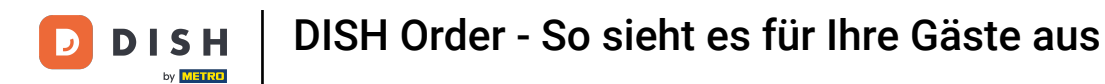

Durch Klicken auf die Pfeile links und rechts blättern Sie durch alle Kategorien.

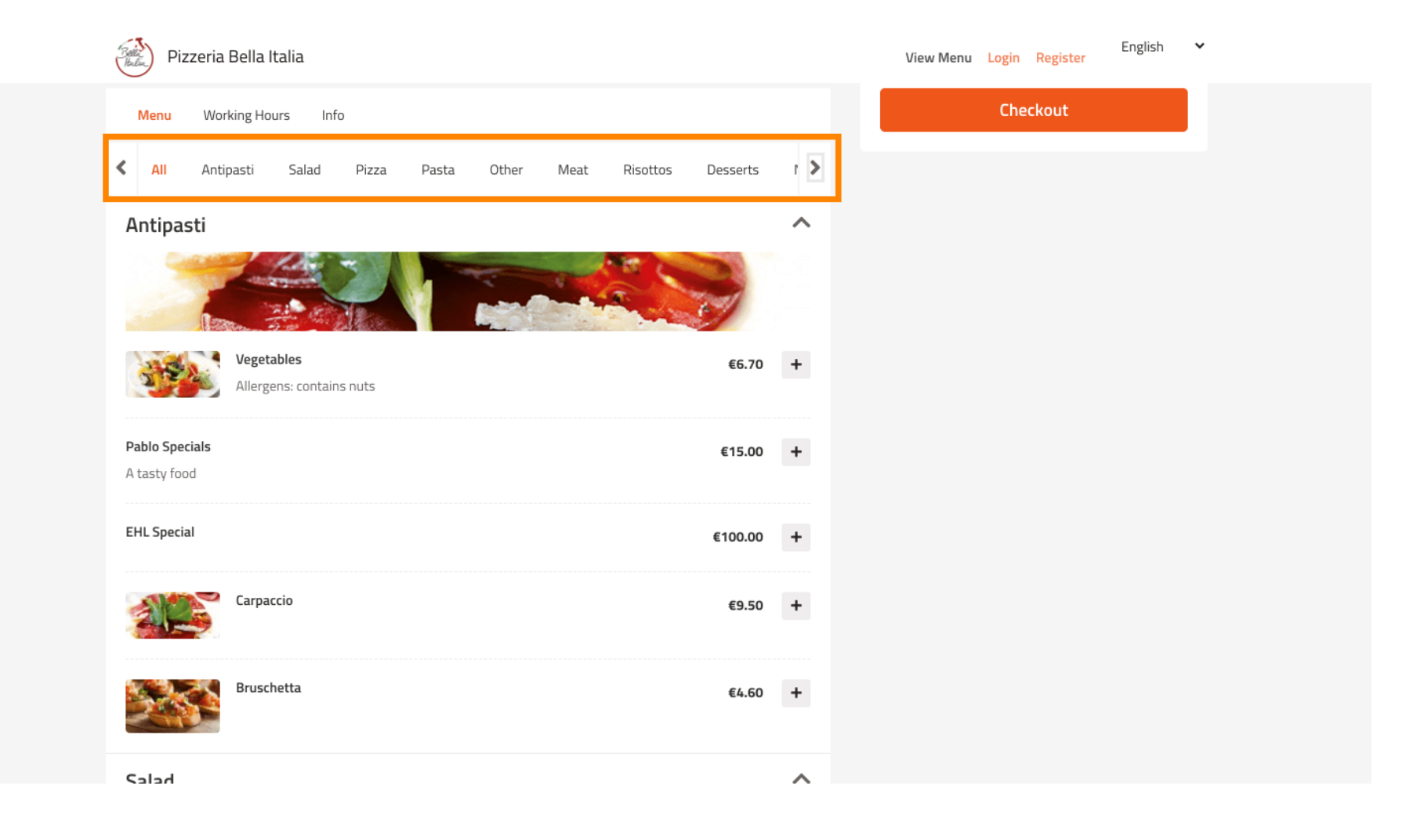

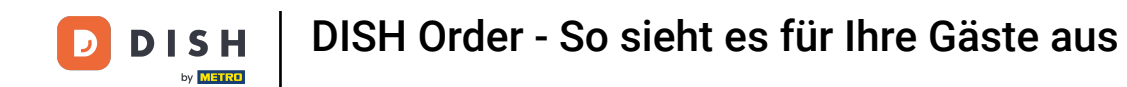

### Um einen Menüpunkt in Ihren Warenkorb zu legen, klicken Sie einfach auf das Plus-Symbol .

| Pizzeria Bella Italia                        | View Menu Login Register English 💙 |
|----------------------------------------------|------------------------------------|
|                                              |                                    |
| Salad                                        | €9.60 +                            |
| Calabrese<br>Tomate und Mozzarella/Basilikum | €4.00 +                            |
| Pizza                                        | ^                                  |
|                                              |                                    |
| Pizza Margherita                             | €6.00 +                            |
| Vizza Parma<br>with ham                      | €7.00 +                            |
| Pizza Rucola<br>with ham and rucola          | €8.00 +                            |
| Pasta                                        | ^                                  |

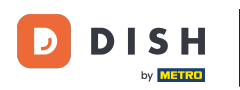

Einige Menüpunkte bieten zusätzliche Optionen zum Hinzufügen. Diese werden in einem Popup-Fenster angezeigt.

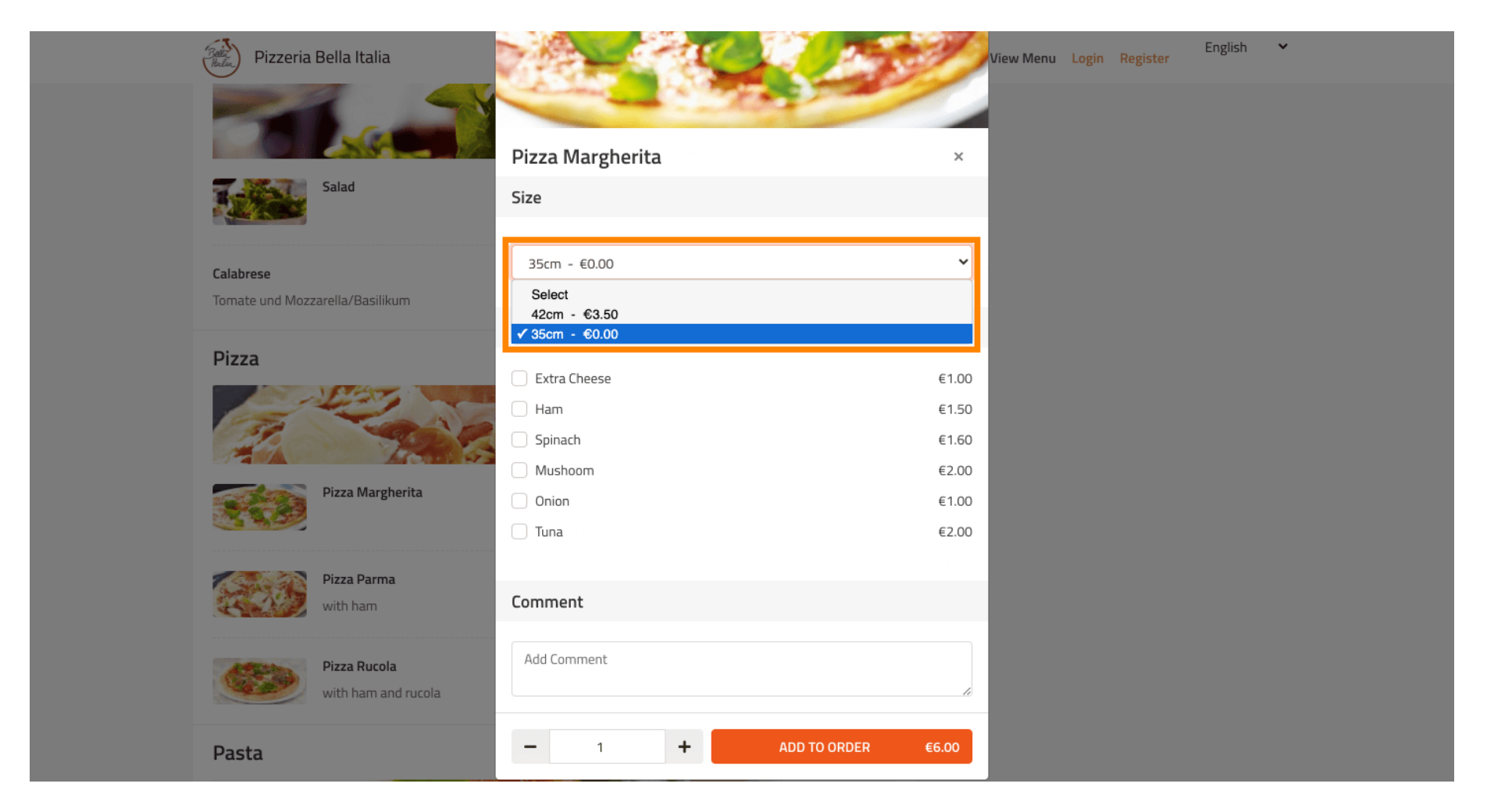

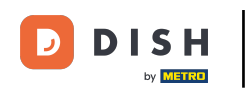

#### Klicken Sie auf "Zur Bestellung hinzufügen", wenn Sie die gewünschten Optionen ausgewählt haben.

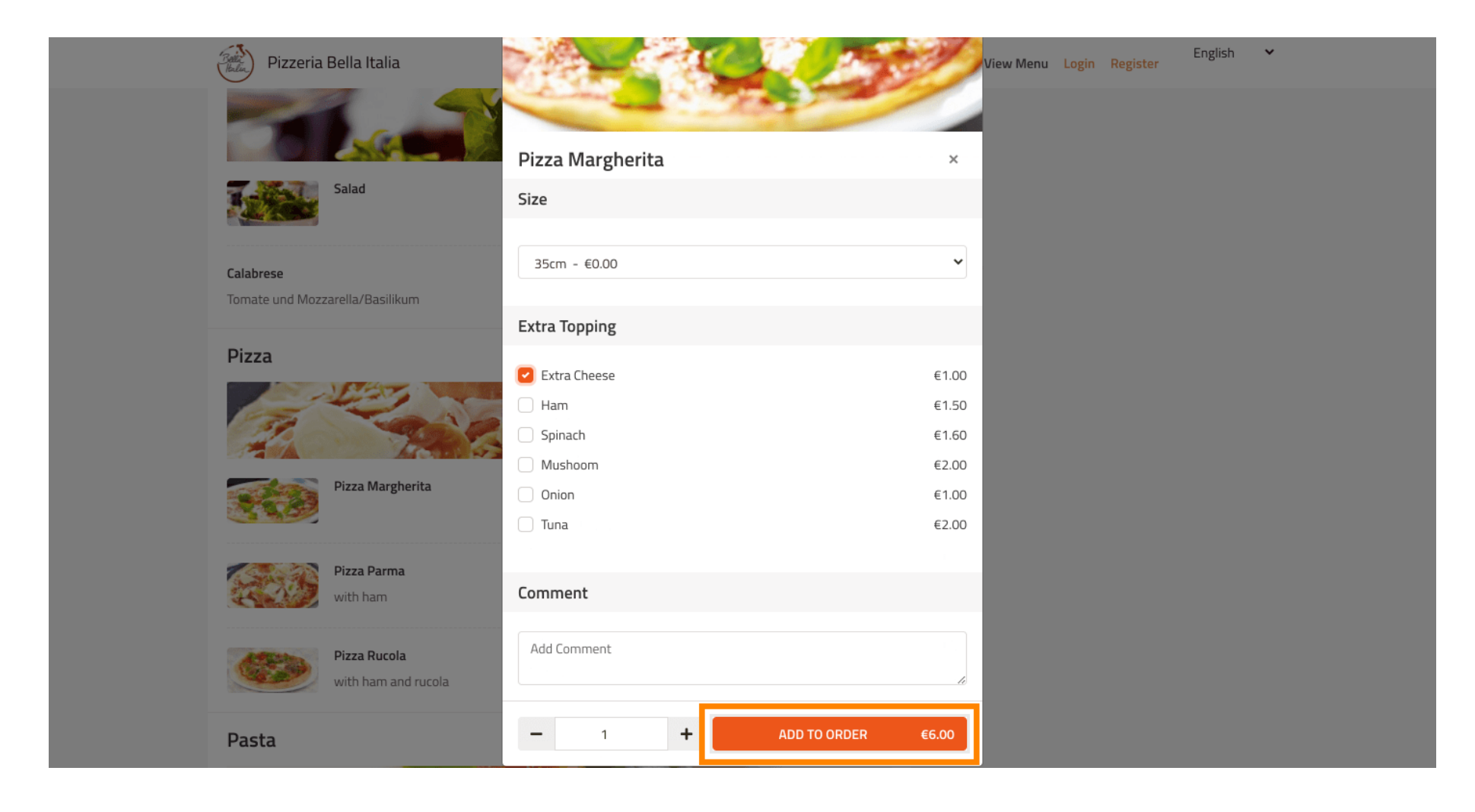

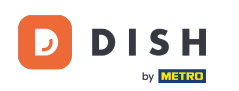

#### Auf der rechten Seite sehen Sie die Menüpunkte , die Ihrer Bestellung hinzugefügt wurden.

| Pizzeria Bella Italia                                                          |                                  |             | View Menu Login Registe                                                          | English 🗸     |
|--------------------------------------------------------------------------------|----------------------------------|-------------|----------------------------------------------------------------------------------|---------------|
| Pizzeria Bella Italia We are<br>Metrostr. 1, Düsseldorf 40235,<br>Germany      | open<br>ırday 10:00 - 15:00      |             |                                                                                  |               |
| Your order settings                                                            |                                  | <u>Edit</u> | Your Order                                                                       |               |
| <ul> <li>1 Metro-Straße Düsseldorf 40235</li> <li>11 May 2021 12:00</li> </ul> |                                  |             | <ul> <li>Pizza Margherita</li> <li>35cm</li> <li>Extra Cheese (€1.00)</li> </ul> | €7.00         |
| Menu Working Hours Info                                                        |                                  |             | Enter coupon code                                                                | ~             |
| All Antipasti Salad Pizza Pas                                                  | sta Other Meat Risottos Desserts | r >         | Sub Total:                                                                       | €7.00         |
| Antipasti                                                                      |                                  | ^           | Delivery:<br>Order Total:                                                        | Free<br>€7.00 |
|                                                                                |                                  |             | Checkout                                                                         |               |
| Vegetables<br>Allergens: contains nuts                                         | €6.70                            | +           |                                                                                  |               |
| Pablo Specials                                                                 | €15.00                           | +           |                                                                                  |               |

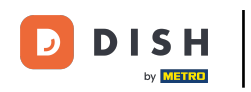

• Wenn Du über einen Gutscheincode verfügst , kannst Du diesen unterhalb der Artikel Deiner Bestellung eingeben und mit einem Klick auf das Häkchen bestätigen .

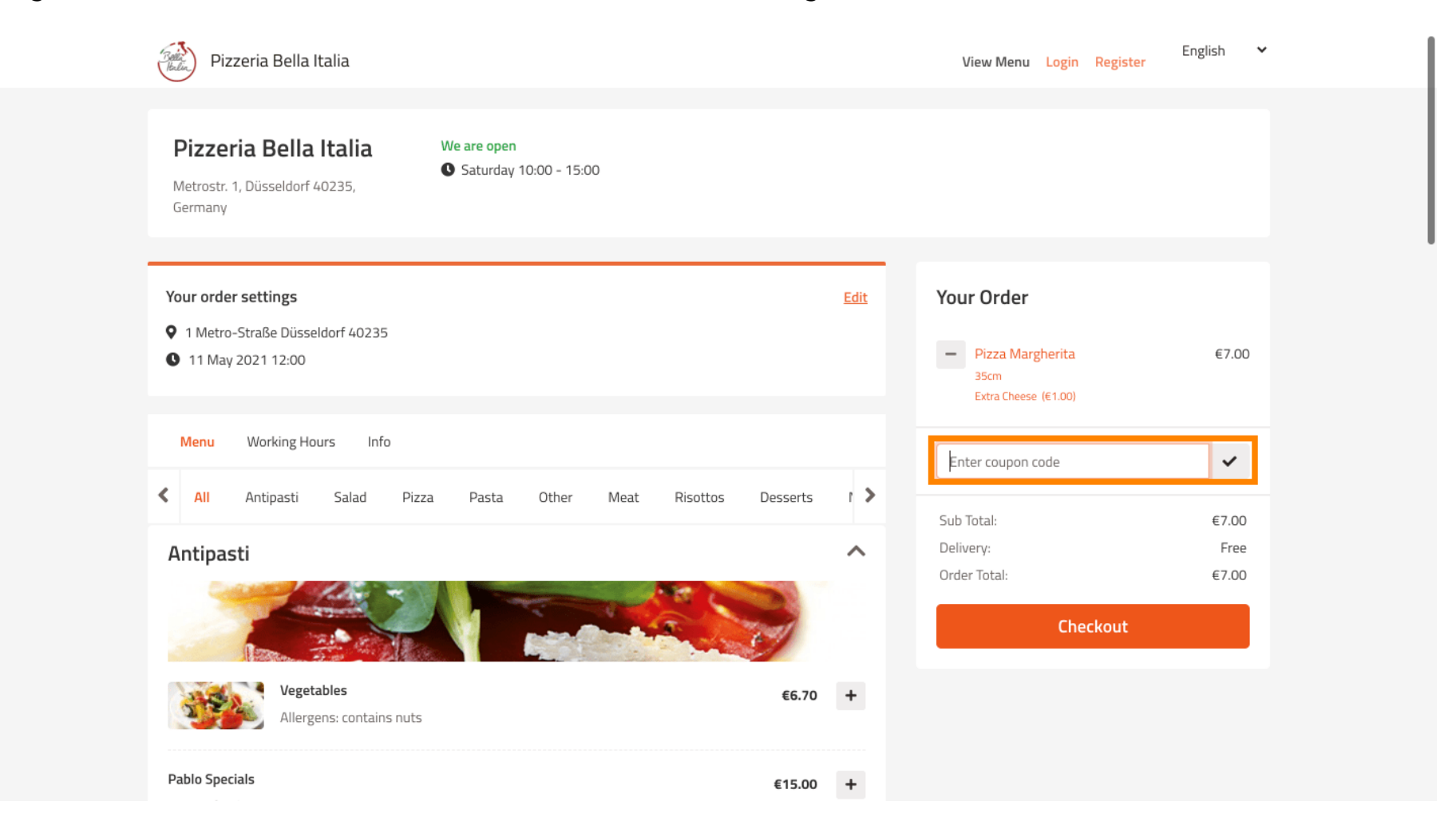

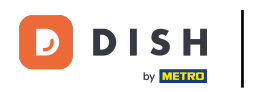

Möchten Sie Ihre Bestellung abschließen, klicken Sie nun auf "Zur Kasse".

| Pizzeria Bella Italia                                                          |                       |      | View Menu Login Register                                                         | English 🗸               |
|--------------------------------------------------------------------------------|-----------------------|------|----------------------------------------------------------------------------------|-------------------------|
| Pizzeria Bella Italia<br>Metrostr. 1, Düsseldorf 40235,<br>Germany             |                       |      |                                                                                  |                         |
| Your order settings                                                            |                       | Edit | Your Order                                                                       |                         |
| <ul> <li>1 Metro-Straße Dusseldorf 40235</li> <li>11 May 2021 12:00</li> </ul> |                       |      | <ul> <li>Pizza Margherita</li> <li>35cm</li> <li>Extra Cheese (€1.00)</li> </ul> | €7.00                   |
| Menu Working Hours Info                                                        |                       |      | Pizza Day                                                                        | ~                       |
| All Antipasti Salad Pizza Pasta Other Me                                       | eat Risottos Desserts | r >  | Sub Total:                                                                       | €7.00                   |
| Antipasti                                                                      |                       | ^    | Delivery:<br>Coupon [Pizza Day]: 🗙<br>Order Total:                               | Free<br>-€0.70<br>€6.30 |
| Vegetables<br>Allergens: contains nuts                                         | €6.70                 | +    | Checkout                                                                         |                         |
| Pablo Specials                                                                 | €15.00                | +    |                                                                                  |                         |

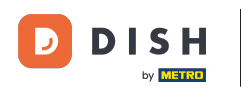

# Geben Sie Ihre Bestelldaten ein und wählen Sie eine Zahlungsart. Hinweis: Sie können sich auch registrieren und anmelden, um Ihre Adresse in einem Konto zu speichern.

| First Name<br>John      |                       | ast Name<br>Doe | Pizza Da   | Ŋ             | *     |
|-------------------------|-----------------------|-----------------|------------|---------------|-------|
| Email                   |                       | elephone        | Sub Total: |               | €7.00 |
|                         |                       | 0170000000      | Delivery:  |               | Free  |
| Delivering to           |                       |                 | Order Tota | nizza Dayj: 🗙 | €6.30 |
| Enter a new or an exist | ing delivery address. |                 | ~          |               |       |
| Address 1               | ,                     | Address 2       |            | Confirm       |       |
| Metro-Strasse 1         |                       |                 |            |               |       |
| City                    | State                 | Postcode        |            |               |       |
| Düsseldorf              | Deutschland           | 40235           |            |               |       |
| Payment Method          |                       |                 |            |               |       |
| Card Payment in F       | Restaurant            |                 |            |               |       |
| 🔿 Cash                  |                       |                 |            |               |       |
| Online Payment          |                       |                 |            |               |       |

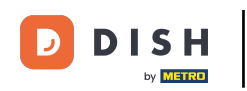

Bevor Sie Ihre Bestellung bestätigen, können Sie auch Kommentare zum Restaurant und/oder Fahrer hinzufügen.

| Pizzeria Bella Itali              | ia                                    |            | View Menu Login Registe | English 🗸 |
|-----------------------------------|---------------------------------------|------------|-------------------------|-----------|
|                                   |                                       | 0170000000 | Coupon [Pizza Day]: 🗙   | -€0.70    |
| Delivering to                     |                                       |            | Order Total:            | €6.30     |
| Enter a new or an existing        | ; delivery address.                   | ~          | Confirm                 |           |
| Address 1                         |                                       | Address 2  | Confirm                 |           |
| Metro-Strasse 1                   |                                       |            |                         |           |
| City                              | State                                 | Postcode   |                         |           |
| Düsseldorf                        | Deutschland                           | 40235      |                         |           |
| Payment Method                    |                                       |            |                         |           |
| Card Payment in Rest              | taurant                               |            |                         |           |
| 🔿 Cash                            |                                       |            |                         |           |
| Online Payment                    |                                       |            |                         |           |
| Add Comments                      |                                       |            | 1                       |           |
| Please call > Baby is sleepi      | ing                                   |            |                         |           |
|                                   |                                       | 0          |                         |           |
| IP Addross 10 7 121 2             |                                       |            |                         |           |
| Warning: Your IP Address has been | logged for our fraud prevention measu | iroc)      |                         |           |
| (warning, roarie Address has been | logged for our made prevencion measu  | ureə.)     |                         |           |

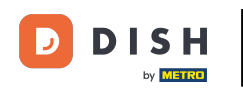

Um die Bestellung abzuschließen, klicken Sie auf Bestätigen .

| Pizzeria Bella Italia                                                           |                         |             | View Menu Login Register                                       | English 🗸               |
|---------------------------------------------------------------------------------|-------------------------|-------------|----------------------------------------------------------------|-------------------------|
| Pizzeria Bella Italia We are op<br>Metrostr. 1, Düsseldorf 40235,<br>Germany    | en<br>ay 10:00 - 22:00  |             |                                                                |                         |
| Your order settings<br>♀ 1 Metro-Straße Düsseldorf 40235<br>❶ 11 May 2021 12:00 |                         | <u>Edit</u> | Your Order<br>Pizza Margherita<br>35cm<br>Extra Cheese (€1.00) | €7.00                   |
| First Name<br>John                                                              | Last Name<br>Doe        |             | Pizza Day                                                      | ~                       |
| Email                                                                           | Telephone<br>0170000000 |             | Sub Total:<br>Delivery:<br>Coupon [Pizza Day]: 🗙               | €7.00<br>Free<br>-€0.70 |
| Delivering to<br>Enter a new or an existing delivery address.                   |                         | ~           | Order Total:                                                   | €6.30                   |
| dress 1 Address 2 Metro-Strasse 1                                               |                         |             | Comirm                                                         |                         |
| Metro-Strasse 1                                                                 |                         |             |                                                                |                         |

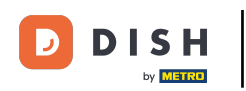

Wenn Sie die Online-Zahlungsart gewählt und auf "Bestätigen" geklickt haben, werden Sie auf die folgende Seite weitergeleitet.

| training@hd.digital         |                     | 0170000000 | )        |   |                       | -60.70 |
|-----------------------------|---------------------|------------|----------|---|-----------------------|--------|
| Delivering to               |                     |            |          |   | Coupon (Pizza Day): X | -20.70 |
| Delivering to               |                     |            |          |   | Order Iotal:          | €6.3U  |
| Enter a new or an existin   | g delivery address. |            |          | ~ | Confirm               |        |
| Address 1                   |                     | Address 2  |          |   |                       |        |
| Metro-Strasse 1             |                     |            |          |   |                       |        |
| City                        | State               |            | Postcode |   |                       |        |
| Düsseldorf                  | Deutschland         |            | 40235    |   |                       |        |
| Payment Method              |                     |            |          |   |                       |        |
| Card Payment in Restaurant  |                     |            |          |   |                       |        |
| 🔿 Cash                      |                     |            |          |   |                       |        |
| Online Payment              |                     |            |          |   |                       |        |
| Add Comments                |                     |            |          |   |                       |        |
| Please call > Baby is sleep | ing                 |            |          |   |                       |        |
|                             |                     |            |          |   |                       |        |
| IP Address 10.7.121.3       |                     |            |          |   |                       |        |
|                             |                     |            |          |   |                       |        |

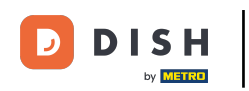

Sie werden aufgefordert Ihre Zahlungsdaten einzugeben. Geben Sie Ihre Kartennummer, das Gültigkeitsdatum und den Kartenprüfwert ein.

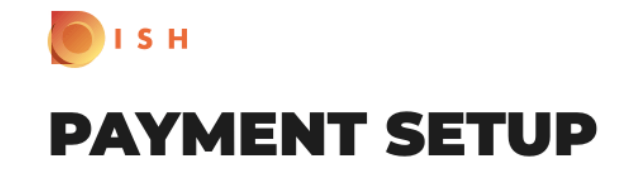

#### Subscription Details

Please check the displayed amounts and provide your payment details.

#### **Payment Details**

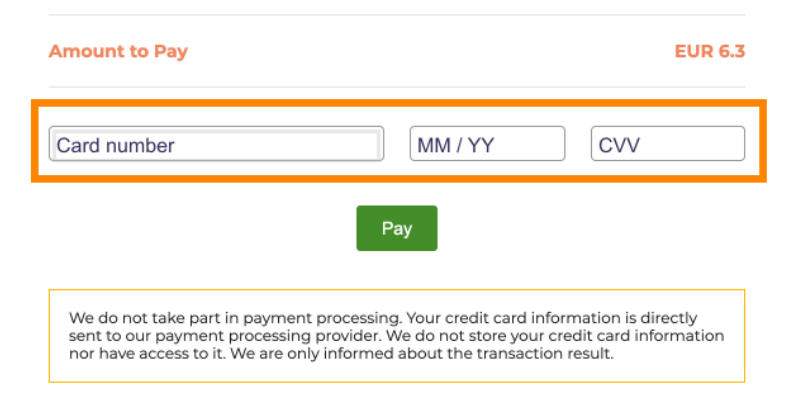

Return to Main Site

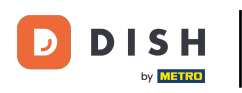

Nachdem Sie Ihre Zahlungsdetails eingegeben haben, klicken Sie auf "Bezahlen", um fortzufahren .

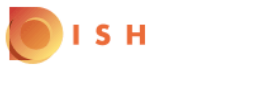

## **PAYMENT SETUP**

#### Subscription Details

Please check the displayed amounts and provide your payment details.

#### **Payment Details**

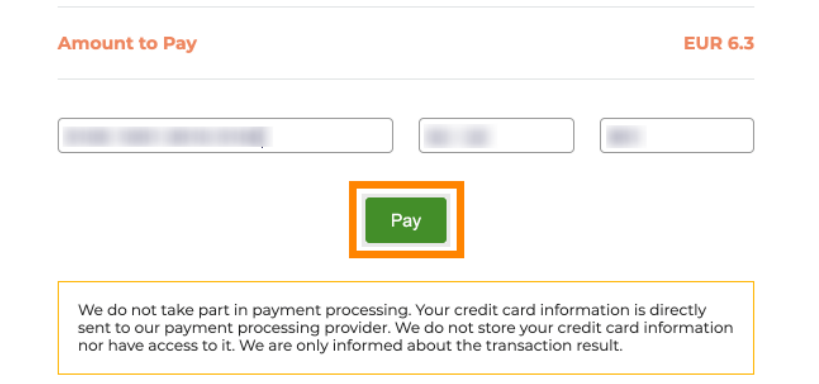

Return to Main Site

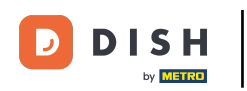

Nach erfolgreicher Zahlungsabwicklung erhalten Sie eine Bestätigung und werden automatisch auf die Bestellbestätigungsseite weitergeleitet.

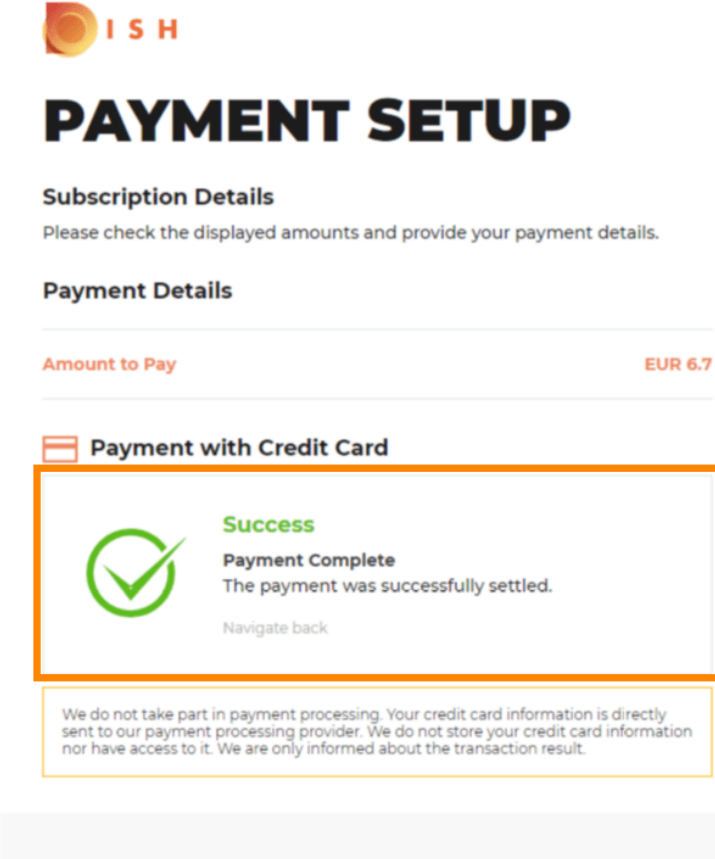

Return to Main Site

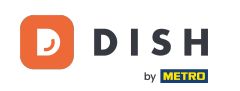

i

Nachdem Sie die Bestellung abgeschickt haben , werden Sie zur Bestellbestätigung weitergeleitet . Hinweis <mark>: Am Ende jeder Bestellung wird Ihnen eine Bestätigung angezeigt.</mark>

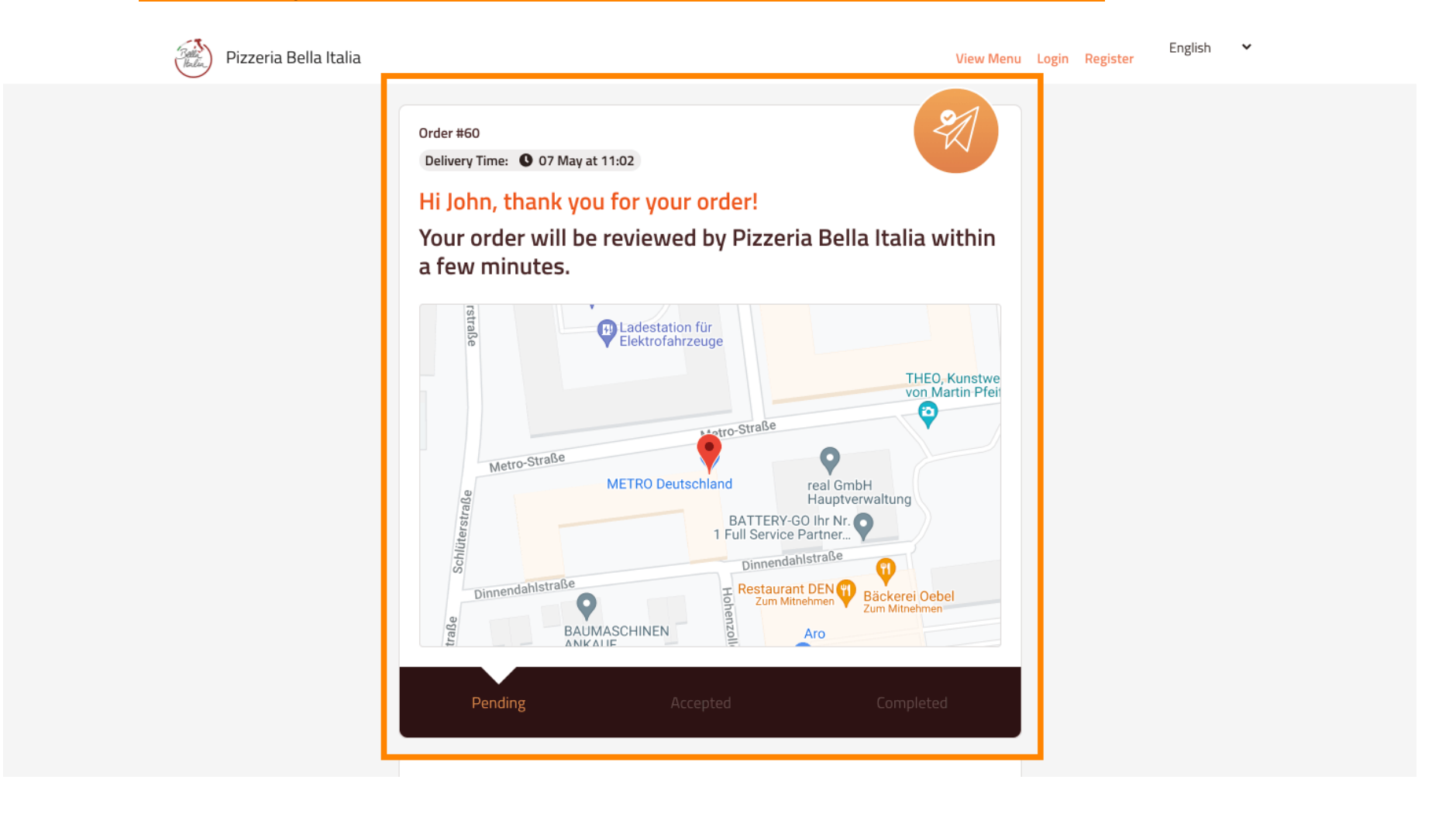

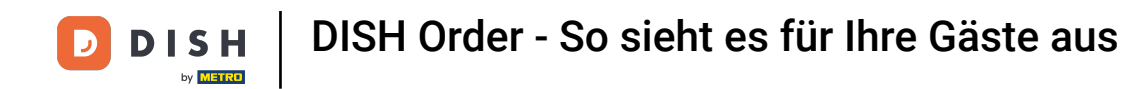

Sie haben außerdem die Möglichkeit, ein Kundenkonto anzulegen , um bei Ihrer nächsten Bestellung den Bestellvorgang zu vereinfachen.

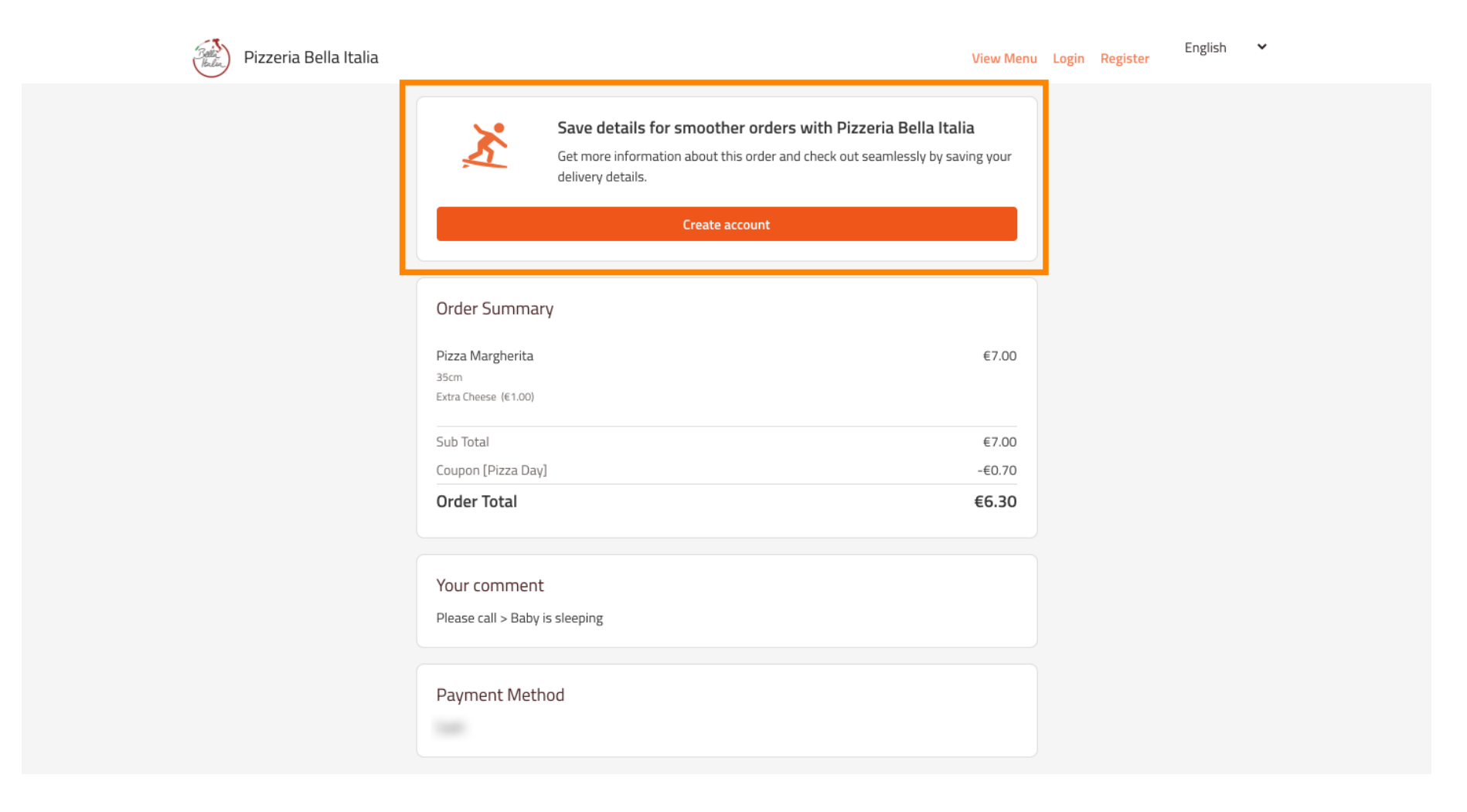

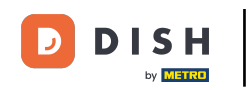

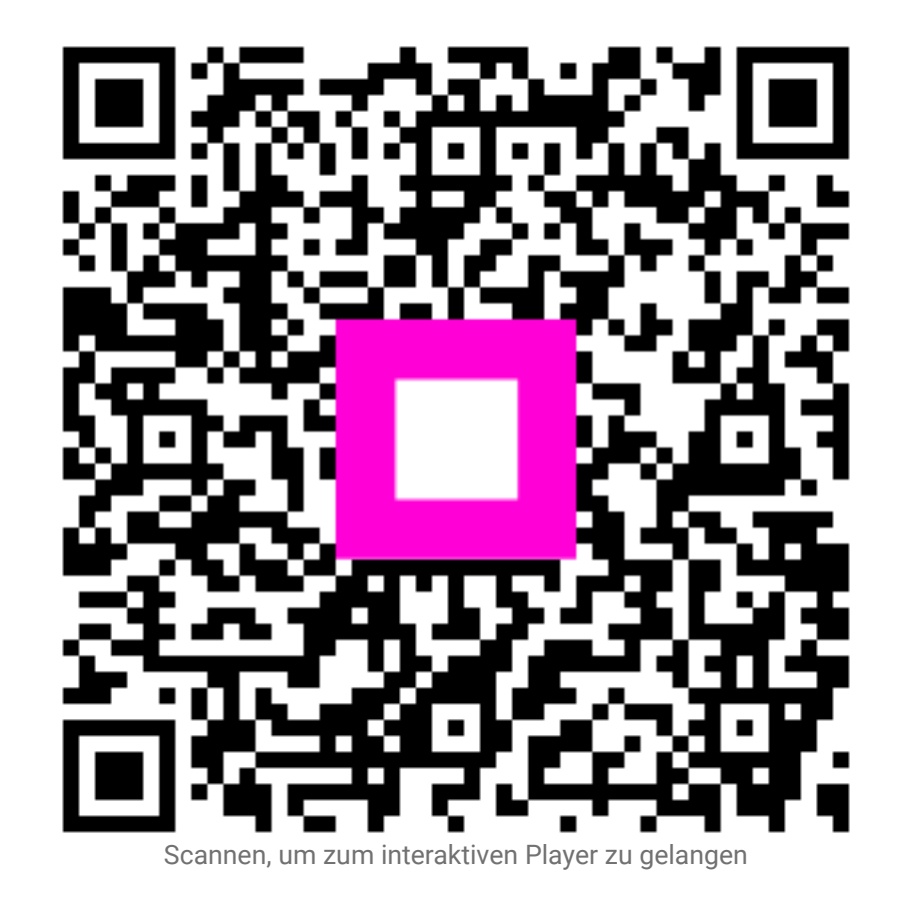